SEFI-EMP002

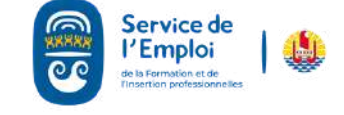

abréviations.

# EMPLOYEUR D'EMPLOI ET LA MODIFIER

Votre offre ne doit pas comporter de mentions discriminatoires (pas d'indication sur le sexe du candidat ou ses orientations sexuelles, son origine ethnique, ses opinions politiques, etc.)

#### Service de l'Emplos I - Aller sur le site : www.sefi.pf cohs / Horsin 1. Taper sur google : SEFI.pf 2. Cliquer sur le lien : www.sefi.pf 3. Cliquer sur le bonhomme rouge Travailleurs hand ines d'offres d'amploi d mis de traval "Vous êtes EMPLOYEUR" Les nouvelles offres Recherche éléchargement II - Se connecter Authentification s n'êtes pas enregistré : Inscrivez-vous ci-après en tant qu'employeur ou en tant que demandeur 1. Remplissez les champs : identifiant et nt d'organismes ou de perso mot de passe Inscription Employeur Inscription Demandeur 2. Cliquez sur "S'AUTHENTIFIER" Vous êtes déjà enregistré : Intentificant (Pour une première inscription : se référer à Mot de passe Après 5 tentatives infr la fiche "employeur comment s'inscrire en S'AUTHENTIFIER ligne") Sefi 🗰 ENPLOYEURS DEMANDEURS RECHERCHER SERVICES ACCUEIL III - Proposer une nouvelle offre onjour 1. Cliquer sur "proposer une nouvelle offre en bas à droite de la page En attente : E c D Plan La qualité des mises en relation effectuées par la Mode d'emploi suite par le Service de l'emploi dépend pour partie de la qualité de la rédaction de l'offre d'emploi que vous avez déposée. Proposer une Vous devez porter une attention toute particulière à la fonction (métier), à la définition du poste, aux conditions de travail, au niveau de diplôme, etc. Plus l'offre est Contact renseignée, plus nous disposons d'informations à donner au demandeur d'emploi et meilleur sera le Mail: entreprises@sefi.pf filtre que nous pouvons opérer pour faciliter votre recrutement. Afin de faciliter le traitement de vos offres, il convient de saisir les textes en minuscules, en commençant par une majuscule et évitant les **PAGE 1/5**

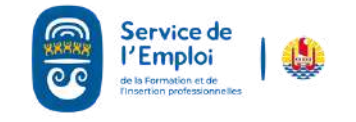

# EMPLOYEUR DÉPOSER UNE OFFRE D'EMPLOI ET LA MODIFIER

#### **IV- Renseigner les** caractéristiques de l'emploi que vous proposez

8888888888

- 1. Pour entrer le nom du poste que vous souhaitez proposer vous devez saisir la "fonction", pour cela vous devez d'abord cliquer sur le signe 🌈
- 2. Cela ouvre un moteur de recherche "Recherche assistée des métiers", saisissez le nom le plus proche de ce que vous souhaitez proposer comme métier du poste à pourvoir. Ensuite cliquer sur

#### RECHERCHER.

3. Choisir le métier désiré parmi la liste. Si vous ne trouvez pas vous devez contacter entreprises@sefi.pf ou 40 46 12 34

Métier :

macon

Fermer

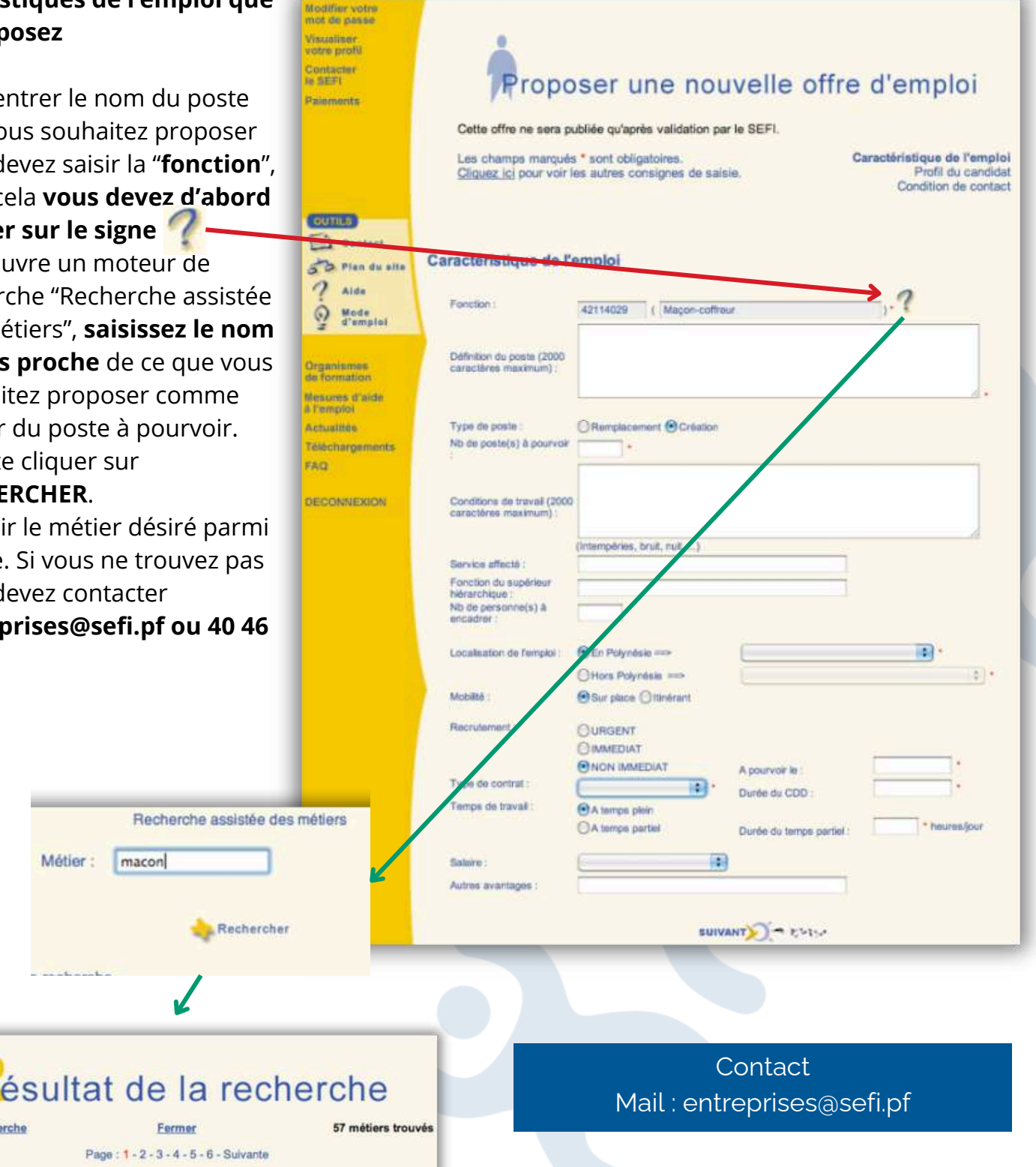

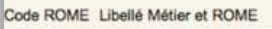

Nouvelle recherche

| 2114041 | Piscinier (piscines maçonnées)                      |
|---------|-----------------------------------------------------|
| 2114031 | Maçon-couvreur<br>Ouvrier/Ouvrière de la maçonnerie |
| 2114032 | Maçon-ferrailleur                                   |

PAGE 2/5 SEFI-EMP002

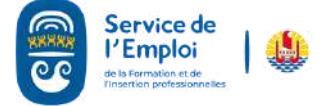

# EMPLOYEUR D'EMPLOI ET LA MODIFIER

#### Renseigner le profil du candidat V recherché

- 1. Renseigner d'abord le diplôme en cliquant sur le signe
- 2.Cela ouvre un moteur de recherche, Vous saisissez le diplôme que vous souhaitez, si vous ne le trouvez pas saisissez le diplôme le plus proche puis cliquez sur Rechercher

Une sélection de diplômes vous sera alors proposée. Si vous ne trouvez pas diplôme exactement le souhaité. sélectionnez un diplôme le plus proche possible.

Nouvelle recherche

Libellé Diplôme

Puis, vous sélectionnez

formation du diplôme.

le domaine de

Baccalauréat Technologique

Baccalauréat Professionnel

Baccalauréat Général

Code Diplôme

BACTEC

BAC Gal

BACPRO

Fermer

Art, métiers d'art

BTP, Architecture

Profil du candidat a ulte OOUL ONON OSOUHAITE Disking 2. Non O Souhaitée O Oblastoire Durée : 3 Expérie Recherche assistée des Diplômes Divôme : bac Rechercher ctionner votre Diplôme. Cette information est Vous devez prendre un soin particulie déterminante pour valider vos f candidatures. Vous ne devez ni minorer ni exagérer situation Fonction la recherche arche s'effectue sur tous les mots que vous fournissez (recherche de type "ET"), ceux-ci être complets ou partiels. Par exemple : "bac général" provoque une recherche de tous les diplômes dont l'intitulé contient les éléments "bac" et "général". Seront trouvés les diplômes correspondants. Les recherches ne peuvent retourner que 199 diplômes au plus : si votre recherche dépasse ce nombre, il vous faut recommencer en donnant plus de précisions (plus de mots). ésultat de la recherche 3 diplômes trouvés ésultat de la recherche Nouvelle recherche Les spécialités de votre diplôme sont regroupées par domaine : yous devez d'abord cliquer su l'icône 🕨 en regard de votre domaine de formation. Parmi les spécialités disponibles qui s'afficheront, sélectionnez celle qui vous correspond au mieux Agriculture, métiers de la mer BTP, Architecture Aménacement, Environnement Travaux publics Equipements et installations électriques Energétique option B gestion et maintenance des systèmes énergétiques et climat Audiovisuel, cinéma Energétique option A installation et mise en oeuvre des systèmes énergétiques et Construction bâtiment pros oeuvre Bois construction et aménagement du bâtiment Bâtiment : métal aluminium verre matériaux de synthèse Bâtiment : étude de prix organisation et gestion des travaux Aménagement finition Bâtiment : métal aluminium verre matériaux de synthèse Technicien du Bâtiment Etudes et Economie (TBEE)

Enfin, vous sélectionnez la spécialité du diplôme.

Contact Mail:entreprises@sefi.pf

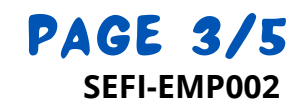

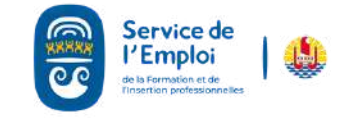

#### EMPLOYEUR EMPLOYEUR EMPLOYEUR EMPLOYEUR EMPLOYEUR EMPLOYEUR CEMPLOYEUR CEMPLO

## VI - Définir la prise de contact

- Préciser : l'identité du contact, sa fonction, le mode de contact, et les pièces à fournir. Nous vous recommandons d'indiquer en plus de votre adresse électronique, une adresse physique et/ou postale, afin que les personnes n'ayant pas de courrier électronique puissent également répondre à vos offres.
- 2. Cliquer sur valider **1**

## VII - Confirmation de la réception de l'offre

Les offres sont validées par le Service de l'emploi dans un **délai de 24 heures (hors week-ends et jours fériés).** Ainsi, une offre d'emploi déposée le vendredi après-midi sera validée dans la journée du lundi suivant.

- 1. Une fois l'offre validée, elle est publiée sur le site et affichée au Service de l'emploi. Par ailleurs, chaque semaine, une sélection d'offres peut être publiée dans la presse.
- 2. Pour revenir sur la page d'accueil de votre compte, vous devez cliquer sur le bouton Accueil

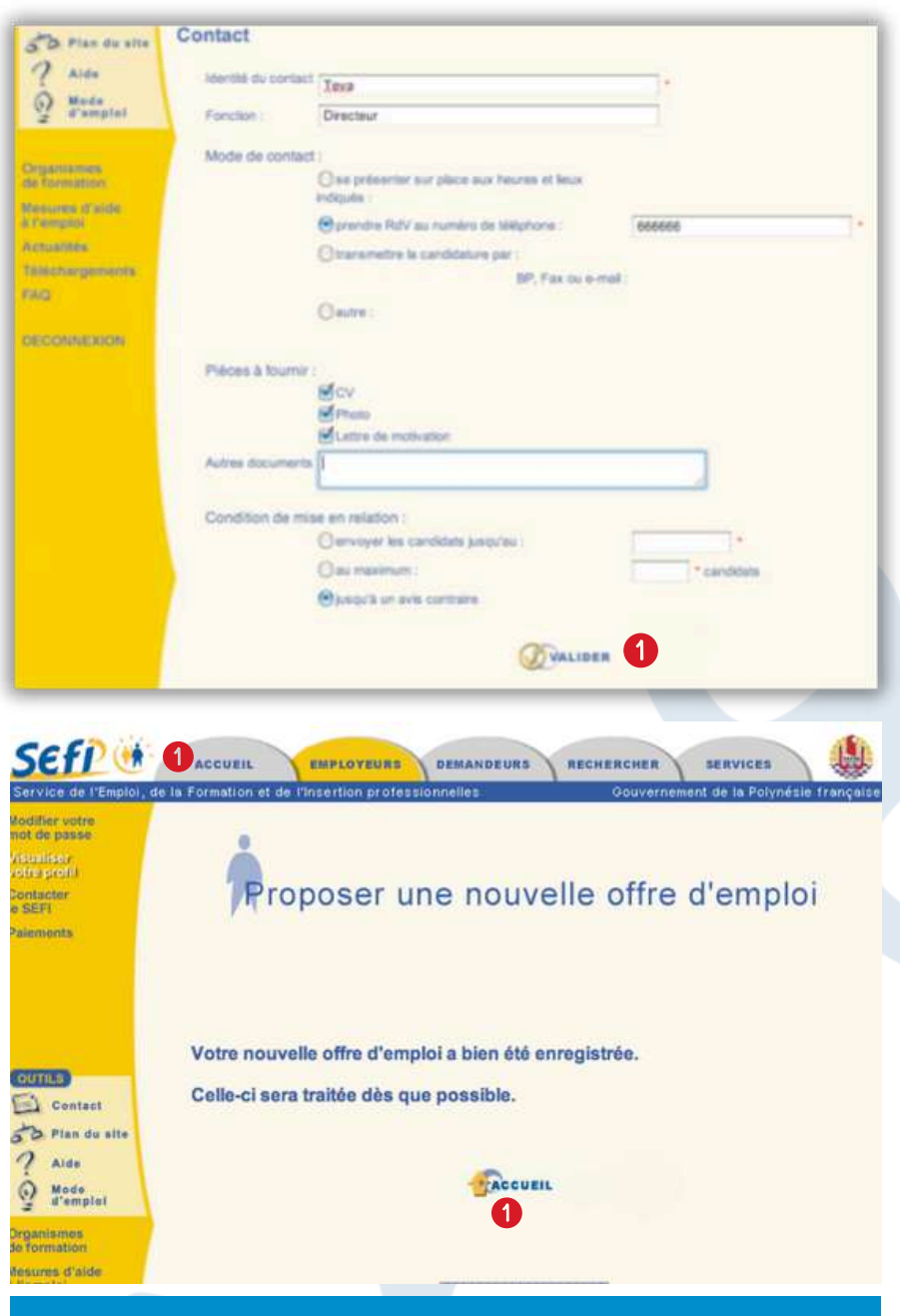

En attendant d'être traitée par le Service de l'emploi, l'offre apparaît dans votre compte dans la partie *En attente*.

Une fois votre offre validée, elle apparaît dans la partie *Activités (à pourvoir)*.

Si vous demandez au Service de l'emploi de suspendre votre offre, elle apparaît dans la partie *Inactives (Stand-by)*.

Si votre offre est insuffisamment renseignée ou non conforme au code du travail pour être validée par le Service de l'emploi, elle apparaît dans la partie *Refusées*.

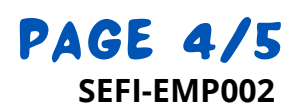

Contact Mail : entreprises@sefi.pf

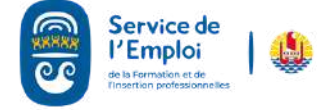

#### EMPLOYEUR EMPLOYEUR EMPLOYEUR EMPLOYEUR EMPLOYEUR EMPLOYEUR EMPLOYEUR EMPLOYEUR EMPLOYEUR EMPLOYEUR EMPLOYEUR DÉPOSER UNE OFFRE COMPANY EMPLOYEUR DÉPOSER UNE OFFRE COMPANY EMPLOYEUR

## VIII - Voir le détail de l'offre

1. Pour voir le détail d'une offre, vous devez cliquer sur Offre n° XXXX1 Cela ouvre alors une page consacrée à cette offre.

### IX - Voir la liste des candidatures

- 1. Dans la partie *Candidats potentiels* vous obtenez la liste des candidats ayant postulé et dont la candidature a été validée par le Service de l'emploi.
- En cliquant sur le nom du candidat vous obtenez son profil, ses coordonnées et vous pouvez lui adresser un message en cliquant sur le bouton Messages aux candidats.

#### X - Voir le potentiel de mon offre

- 1. En cliquant sur le bouton "**RECHERCHER**" vous obtenez la liste non nominative des personnes qui correspondent à votre offre. Attention, la recherche peut prendre quelques minutes.
- 2.Il s'agit d'un tri informatique qui a bien entendu ses limites mais qui peut vous donner une bonne idée des possibilités d'obtenir un candidat sur votre offre.

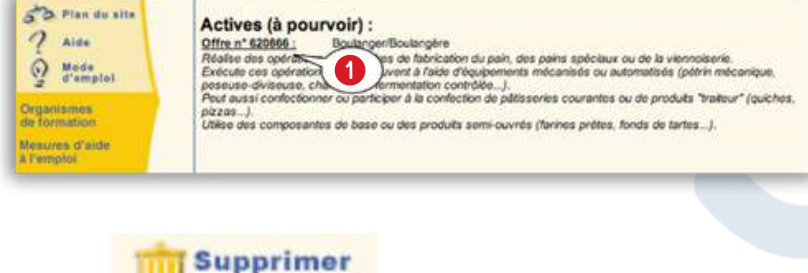

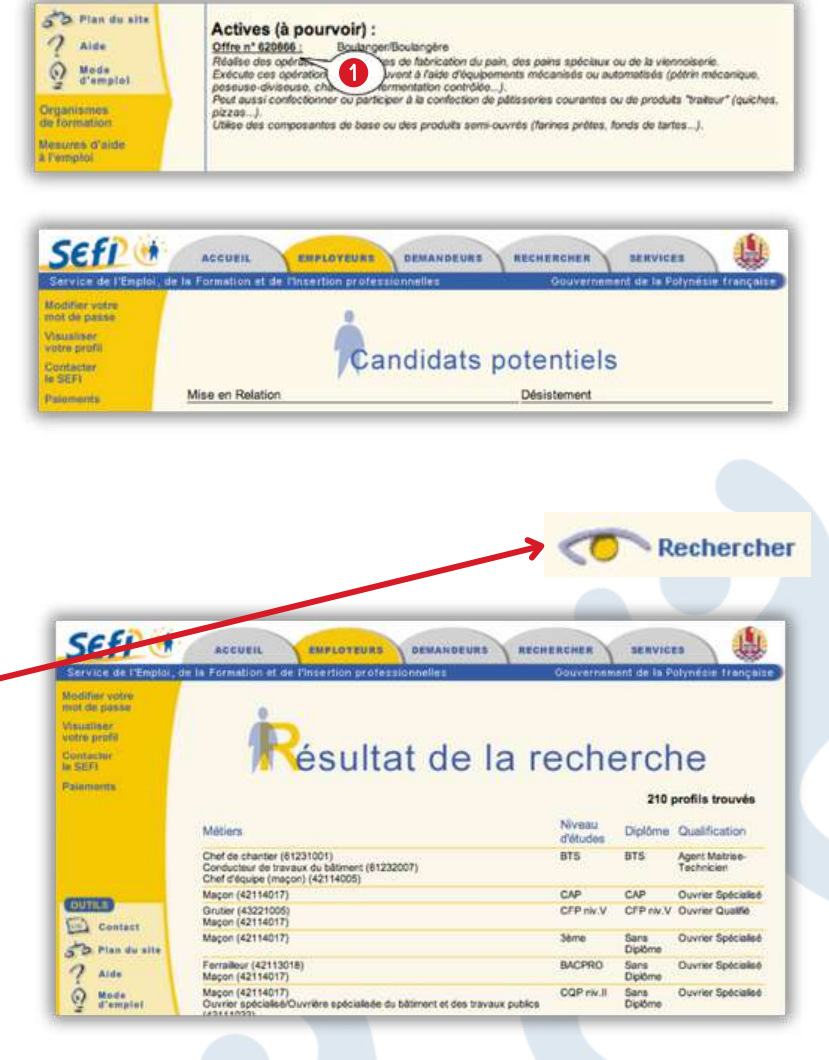

#### 8 - Modifier et supprimer mon offre

- Pour modifier l'offre, vous devez cliquer sur Offre n°XXXXXXX
  Cela ouvre alors une page consacrée à cette offre. En fonction de votre besoin, vous devez alors cliquez sur les liens : Modifier les caractéristiques, et/ou Modifier le profil, et/ou Modifier le contact. Attention on ne peut pas modifier le métier. N'oubliez pas de valider votre modification.
- 2. Si vous souhaitez supprimer une offre, vous devez cliquer sur "supprimer cette offre" puis indiquer la raison de votre demande de suppression et enfin Valider.

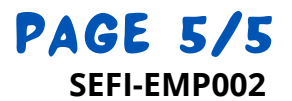

Contact Mail : entreprises@sefi.pf

cette offre